### วิธีเริ่มใช้งาน Webex Meeting - ผ่านทางอีเมล

#### สำหรับผู้ที่เป็นคนสร้างห้องประชุมเสมือน (Host)

- ท่านต้องเป็นผู้สั่งให้ระบบเริ่มการประชุม ระบบถึงจะอนุญาตให้ผู้อื่นเข้ามาในห้องประชุมเสมือนได้ คลิกปุ่ม <Start meeting>
- หากเป็นการใช้งาน Webex Meeting ครั้งแรก ระบบจะให้ท่าน download และติดตั้งโปรแกรม Cisco Webex Meeting ก่อน

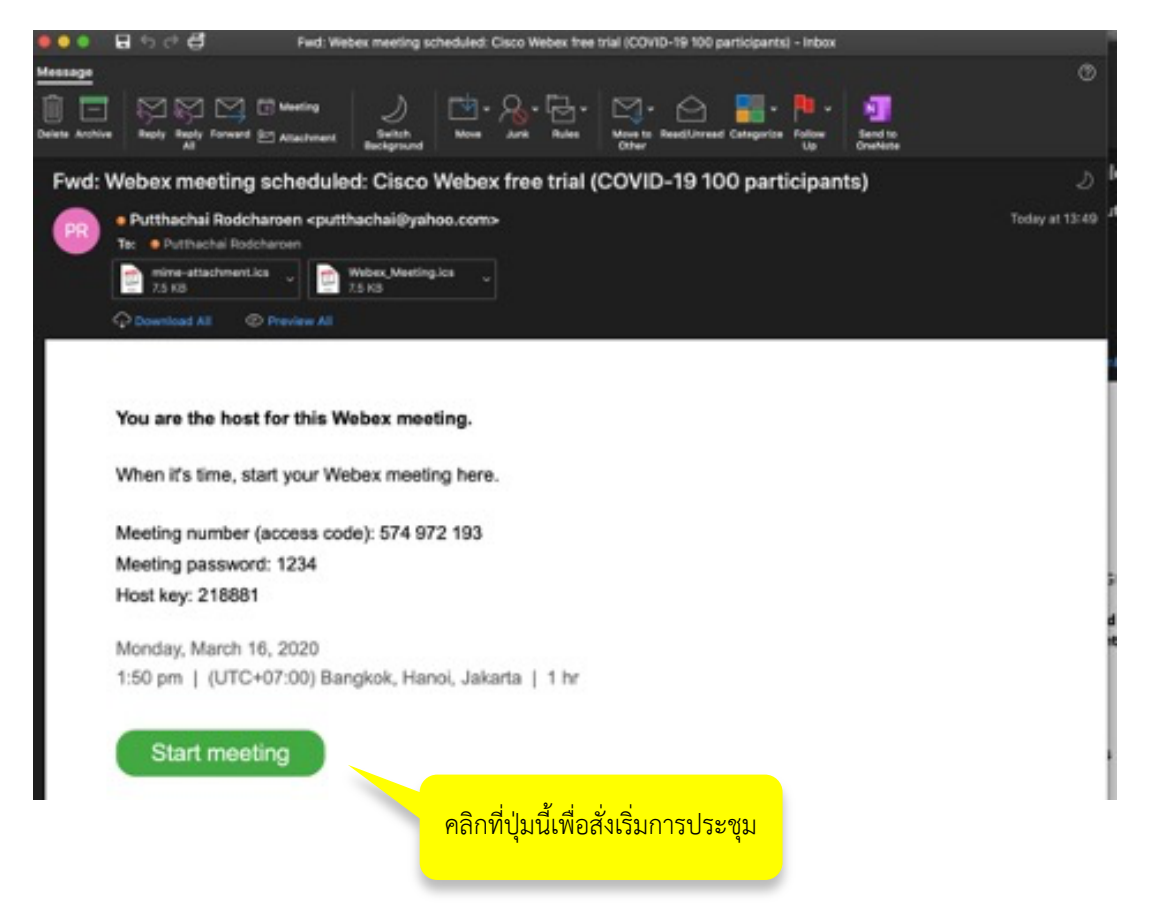

#### สำหรับผู้ที่เข้าร่วมการประชุมเสมือน (Participate)

- เพียงแค่คลิกปุ่ม <Join meeting> แค่นั้น
- หากเป็นการใช้งาน Webex Meeting ครั้งแรก ระบบจะให้ท่าน download และติดตั้งโปรแกรม Cisco Webex Meeting ก่อน

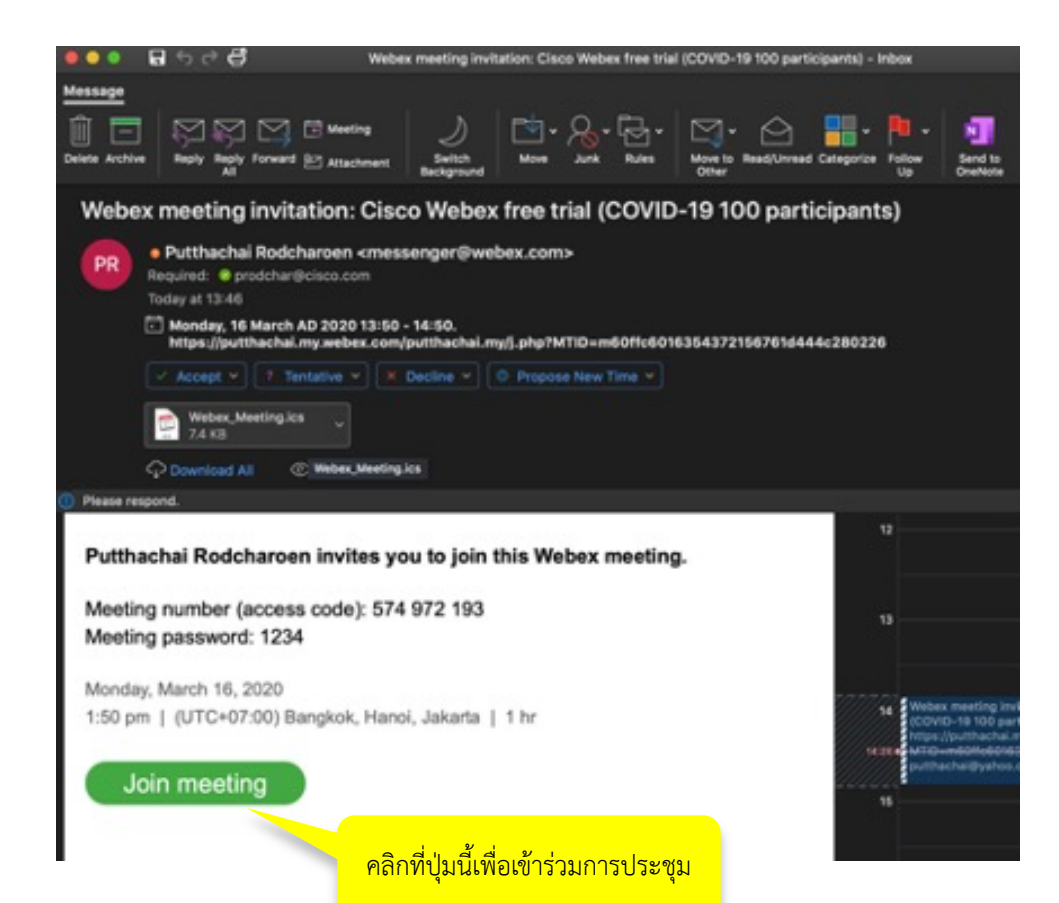

### ติดตั้งโปรแกรมและเริ่มใช้งาน

หากท่านคลิกจาก Link ในอีเมล หลังจากติดตั้งโปรแกรมแล้วก็จะเข้ามาที่หน้าจอลักษณะนี้ เพื่อเริ่มหรือเข้าสู่การประชุมเสมือนจริง

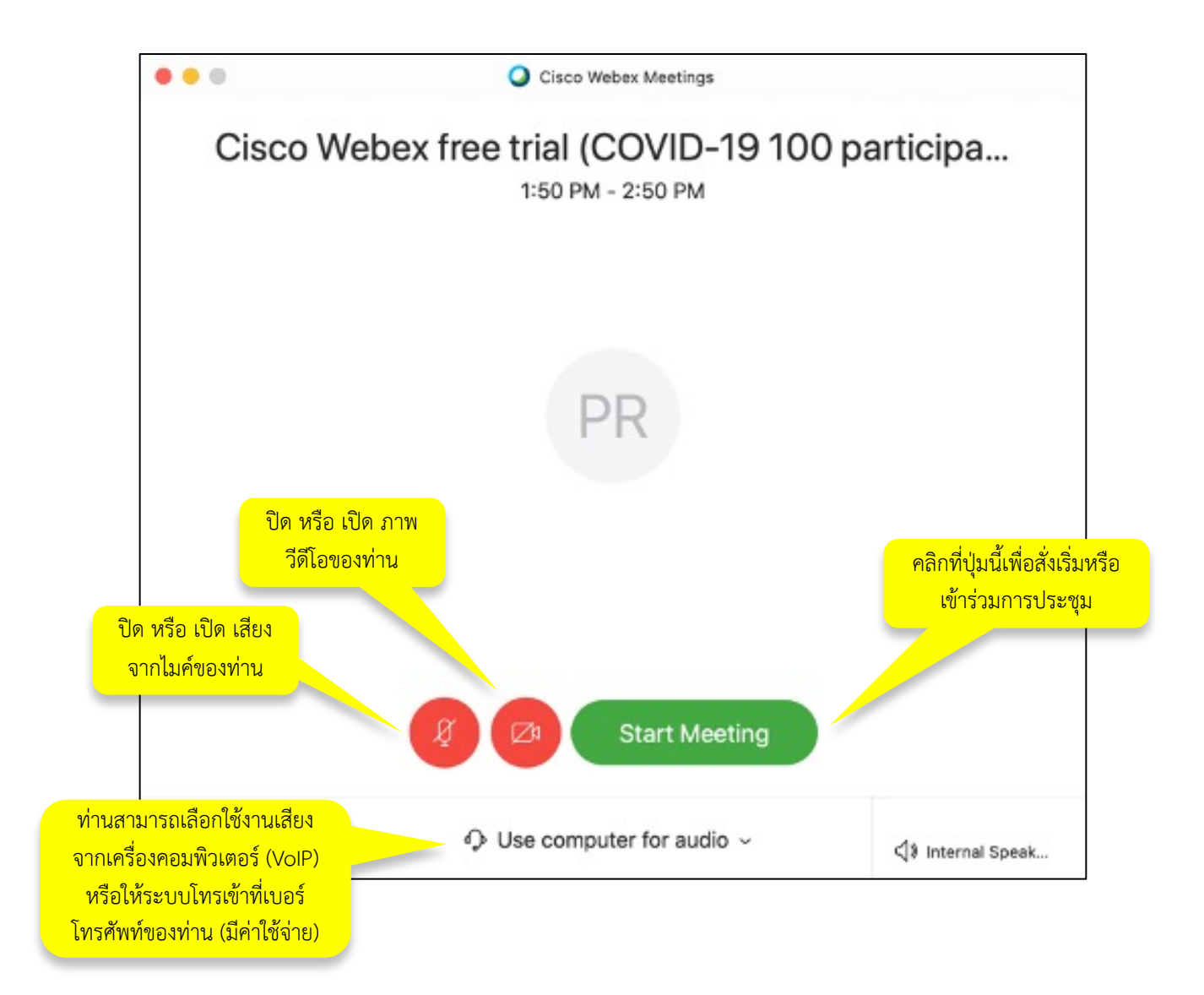

# **เริ่มการประชุม** ผู้สร้างการประชุมสามารถสั่งเริ่มการประชุมก่อนเวลาได้

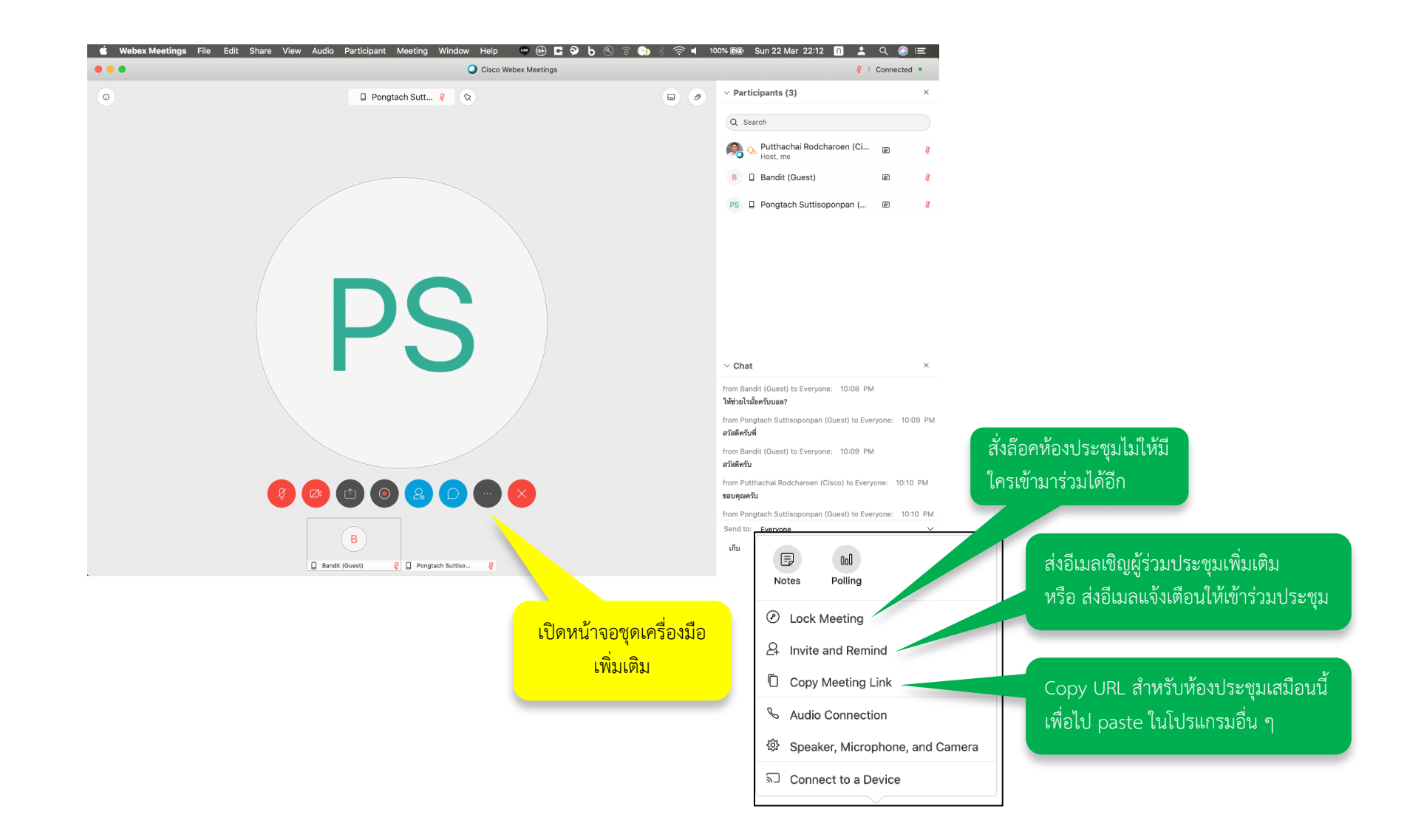

#### การใช้งานในระหว่างการประชุม

เมื่อเริ่มประชุม ท่านสามารถที่จะควบคุม หรือแชร์ข้อมูลกับผู้อื่นได้

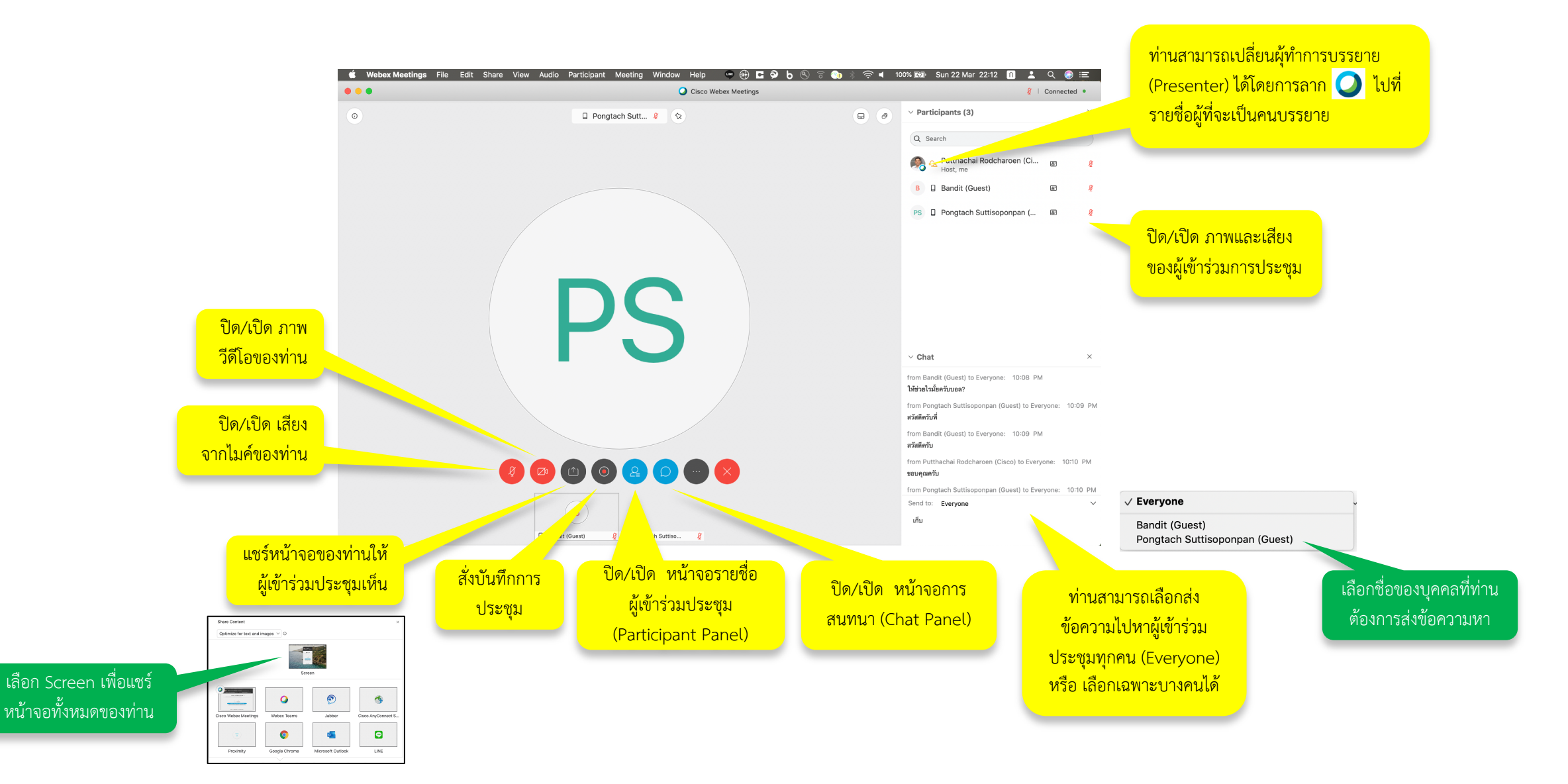

### การสั่งปิด หรือออกจากการประชุม

ผู้ที่เป็นคนสร้างการประชุม (Host) สามารถสั่งปิดการประชุมได้

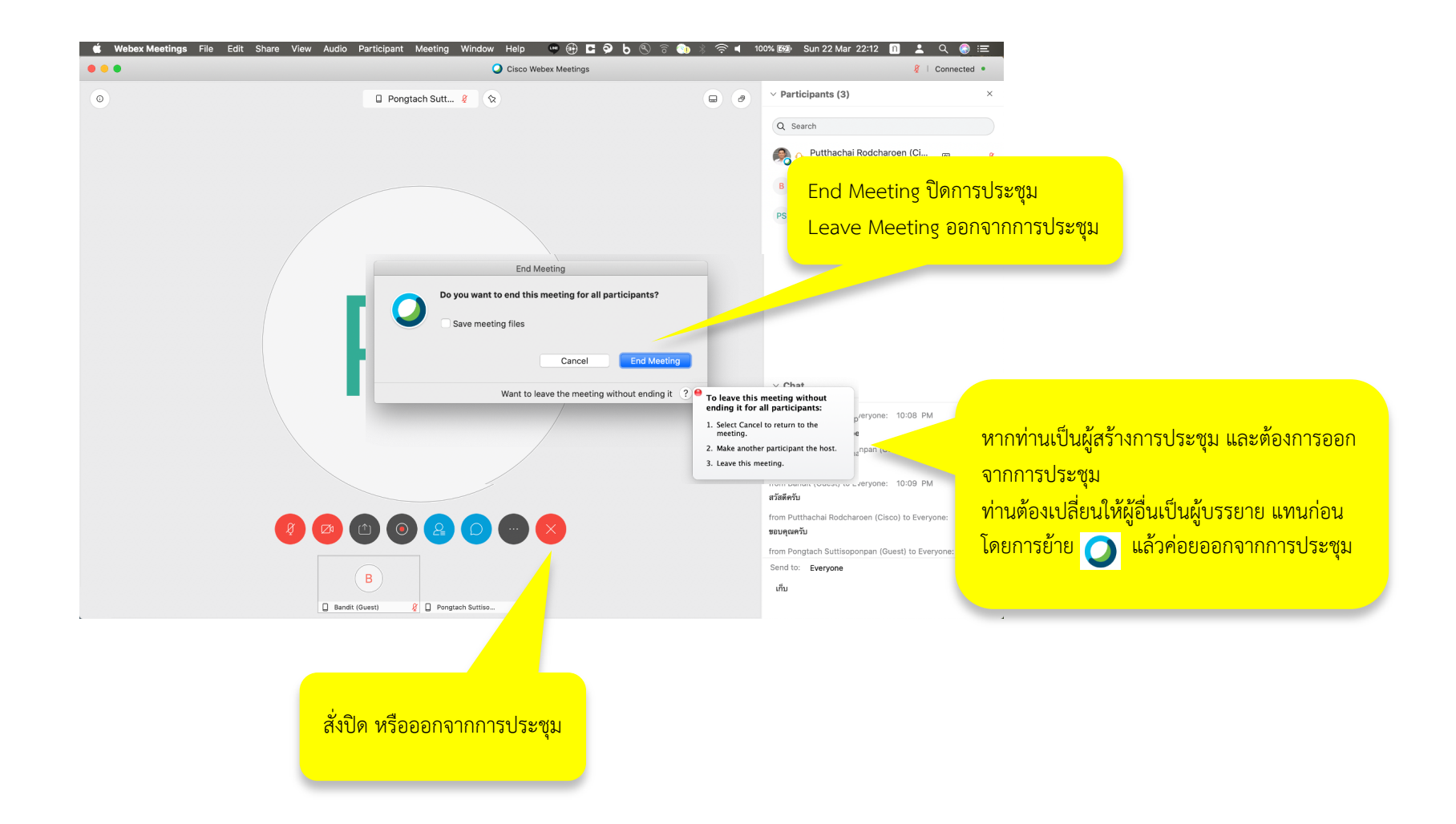

### ติดตั้งและใช้งานโปรแกรม Cisco Webex Meeting

หน้าจอของโปรแกรมอาจแตกต่างไปบ้างขึ้นกับระบบปฏิบัติการที่เครื่องท่านใช้อยู่ Windows, MacOS, iOS, Android

٠

#### 1) Sign in

- หลังจากติดตั้งโปรแกรมเรียบร้อย และเปิดโปรแกรม Cisco Webex Meeting
- จะขึ้นหน้าต่างมาให้ท่าน Sign in โดยใช้อีเมลของท่านที่ลงทะเบียนไว้
- หากท่านเป็นผู้เข้าร่วมประชุม หรือไม่เคยลงทำเบียน สามารถเข้าใช้งานโดย คลิกตรง <Use as guest>

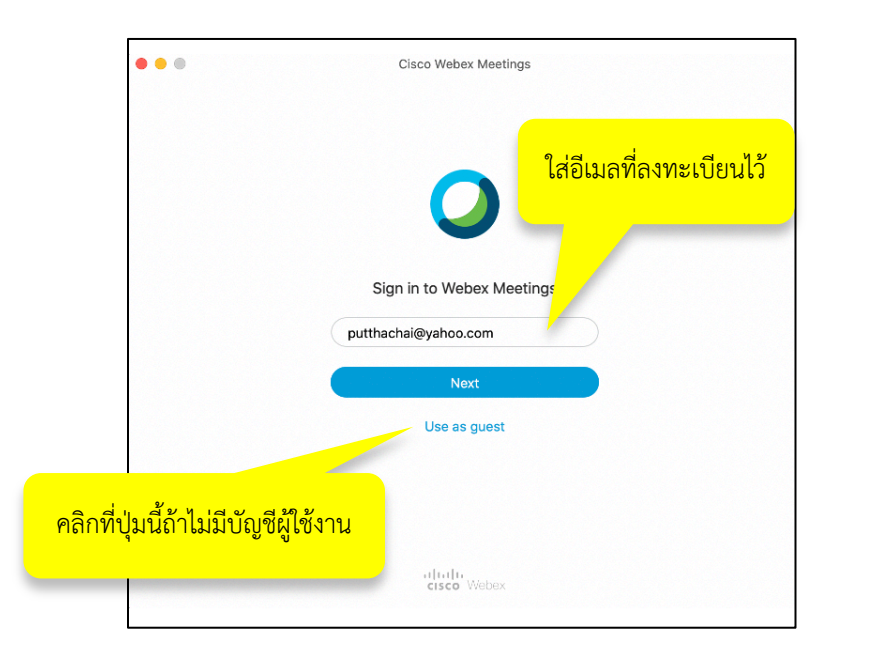

## 2) Password 3 ให้ท่านกรอกรหัสผ่านของท่านลงไป หากลืมรหัสผ่าน สามารถคลิก <Forget password> เพื่อเข้ากระบวนการรี เซตและตั้งรหัสผ่านใหม่ได้

#### 3) Start / Schedule / Join a Meeting

- ให้ท่านกรอกรหัสผ่านของท่านลงไป
- หากลืมรหัสผ่าน สามารถคลิก <Forget password> เพื่อเข้ากระบวนการรีเซตและตั้งรหัสผ่านใหม่ได้

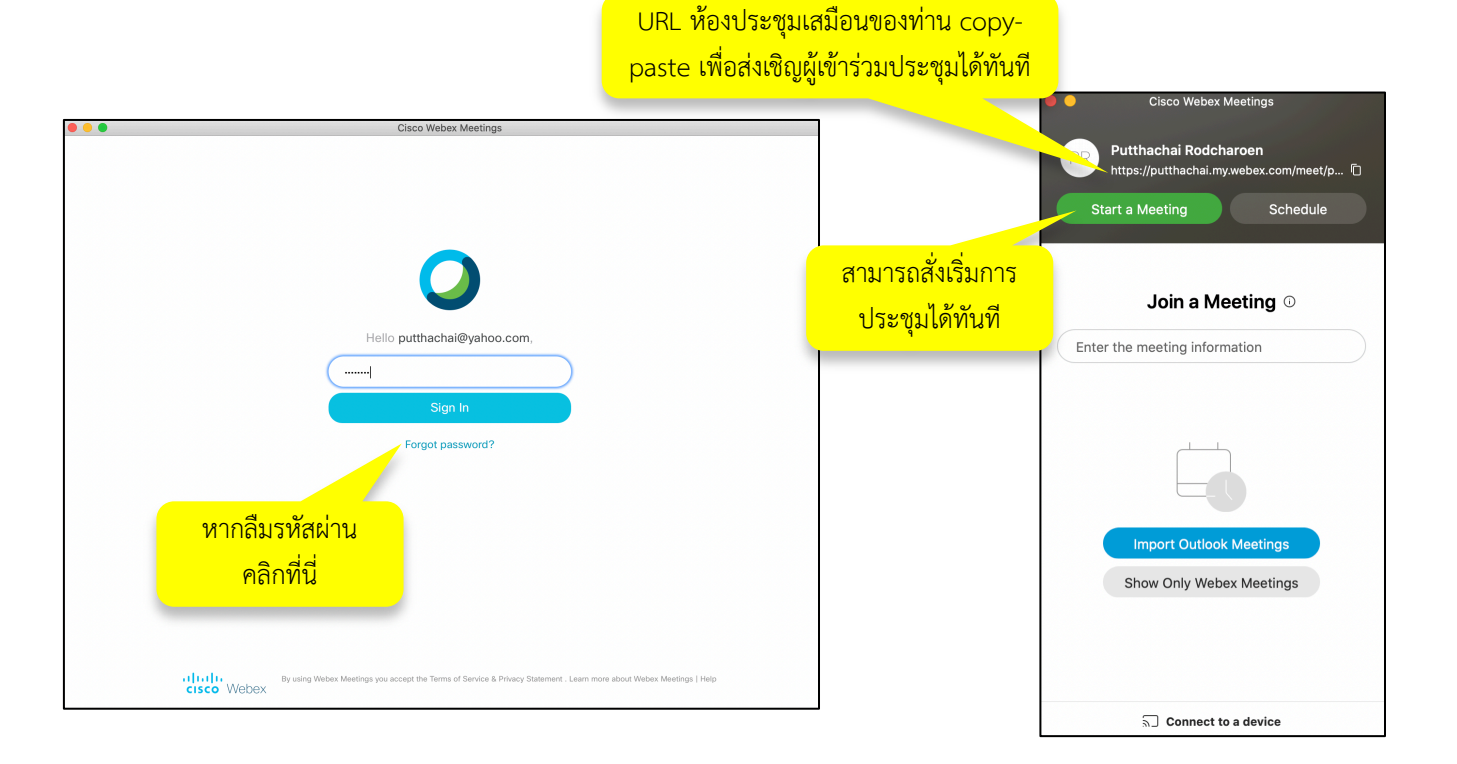

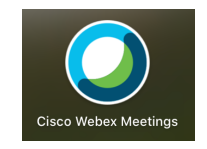